## ApplyTexas Guide for 2025-26

Sign In

Remember me

Sian ir

Email Address

ALAMO COLLEGES DISTRICT

Northwest Vista College

Forgot password

Sign up nov

## • Go to ApplyTexas website: <u>https://www.applytexas.org/</u>

Create a new account by clicking on "Create a free account" button:

**Dual Credit** 

- Student(s) will confirm their identity by creating an account. It is <u>RECOMMENDED</u> that students USE
  <u>"PERSONAL EMAIL</u>" (such as Gmail, Yahoo, Hotmail, iCloud or other email) rather than using student's school ISD email to receive verification code from ApplyTexas to authenticate the account.
- Next, Click on "Sign-up Now" to create a new account.
- Enter email address and Click on "Get Code"
- Look for email from "Microsoft on behalf of THECB" with the verificaiton code:

\*\*\* This is time sensitive code, check your email quickly and enter code in Verification code field! \*\*\*

## \*\* Use your LEGAL First and Last Name (on Birth Certificate), Correct Date of Birth, & Create a Password \*\*

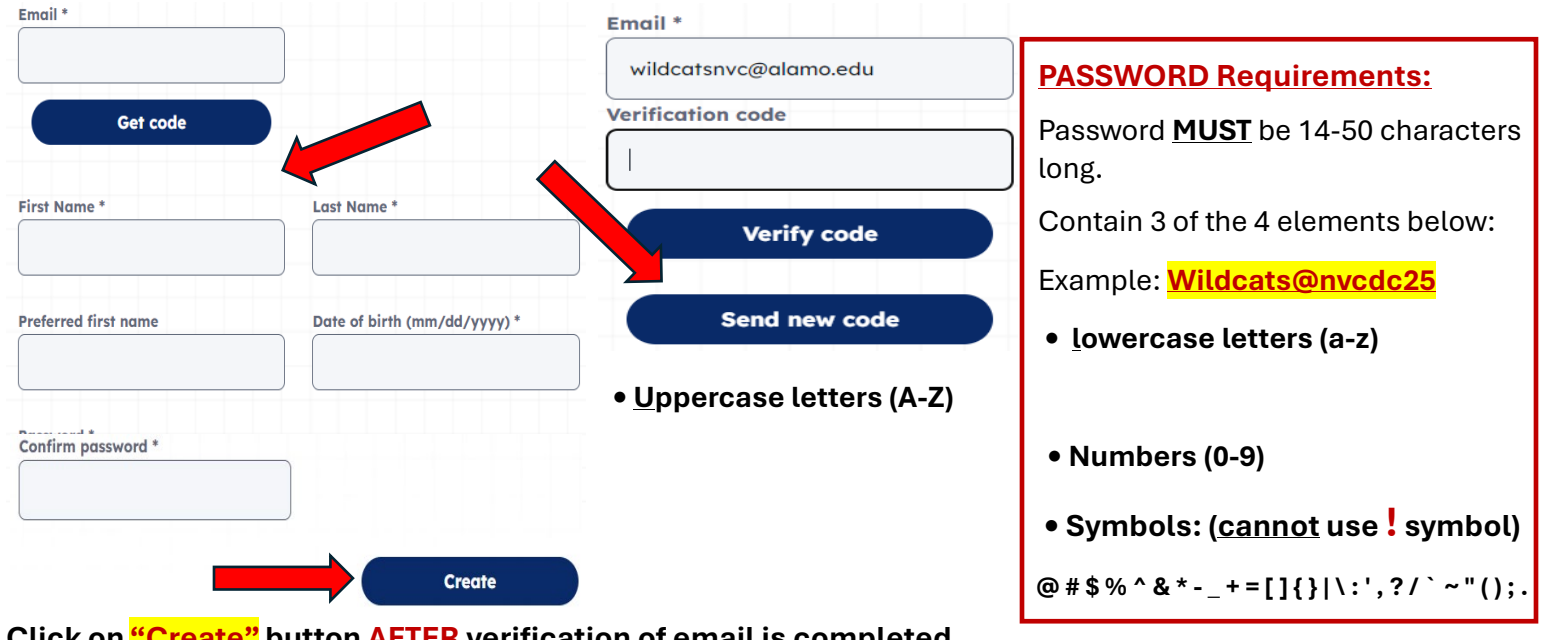

Click on "Create" button <u>AFTER</u> verification of email is completed

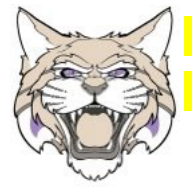

Write down your ApplyTexas USERNAME: \_

Write down your ApplyTexas PASSWORD: \_

## **STEP ONE: FIND THE RIGHT APPLICATION Process**

CLICK on the "Find the right application" button to start your application.

#### **Questions:**

- 1. Are you currently in high school or middle school SELECT: YES
- Do you plan to apply to an undergraduate program, dual credit program or both SELECT: BOTH (more common for 12<sup>th</sup> grade students)

## Then Click <u>NEXT</u> button

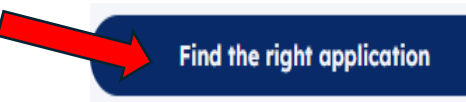

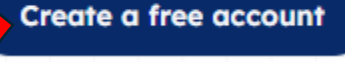

- 3. Have you ever taken a college course? SELECT: NO
- 4. Do you plan to apply to an undergraduate program, graduate program or both? SELECT: Undergraduate

## Then Click <u>NEXT</u> button

5. Are you a U.S. citizen? SELECT: YES

(If NO, answer residency questions that apply to you- Noncitizen students can still participate in Dual Credit Program)

Several college application options will display that student is eligible for, scroll down to the bottom of the page and **Click on <mark>"Start Core Questions"</mark> button. Some information will auto-populate from username profile.** 

# **STEP TWO: CORE Questions**

#### 1. Your Name:

- a. Use STUDENT'S LEGAL First and Last name on birth certificate preferred name box is available.
  \*\*Unless the student's name has been LEGALLY changed, do not use any other names. \*\*
- b. Be sure to click box to confirm the name entered is correct.

## 2. Contact information:

- a. Be sure to add designate person (parent/guardian) to be able to discuss your file
- b. Enter current phone number, email, and home address
- 3. Background demonstration information:
  - a. Enter gender found on birth certificate (Do Not Select "prefer not to say")
  - b. Enter race and ethnicity found on birth certificate
  - c. Complete citizenship questions as they apply to student & student's SSN# on application
- 4. Military status: Status a current US military service-member, veteran, or dependent
  - a. Students from <u>NON-Military families</u>- SELECT: N/A
  - b. Students from Military families, select an option that applies
- 5. Foster Care: At any time in your life were you placed in foster care or adopted from Foster Care Select answer that is applicable to student SELECT: YES or NO
- 6. Language:
  - a. Add any language(s) you speak in addition to English.
  - b. If none, <u>Click NEXT</u> to continue.

## **HOUSEHOLD Questions**

- 1. Parents or Guardians: current contact information & education level (SKIP household income question)
- 2. Emergency Contact Information: (add parent/guardian current name, email address, & phone number)
- 3. Texas Residency (Tricky Section): Answer questions related where student lives & parent/guardian(s) info.
  - a. Are you claimed as a dependent or are you eligible to be claimed as a dependent by a parent or courtappointed legal guardian? **SELECT: YES**
  - b. If your parent or legal guardian is currently living in Texas, how many months (not including the years you entered above) have they been living here? Type the month which you are completing this application in number form (ex: March=3, November=11)
  - c. Does your parent or legal guardian hold the title to residential real property in Texas? SELECT: NO
  - d. Does your parent or legal guardian have ownership interest and customarily manage a business in Texas without the intention of liquidation in the foreseeable future? **SELECT: NO**
  - e. Has your parent or legal guardian been gainfully employed in Texas for the past 12 months? SELECT: YES
- 4. Family Obligations: are there any commitments student has to support their family or household?
- 5. **Family Information**: questions regarding immediate family (if applicable).

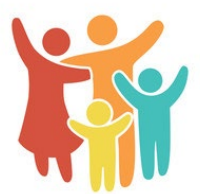

ALAMO COLLEGES DISTRICT Northwest Vista College

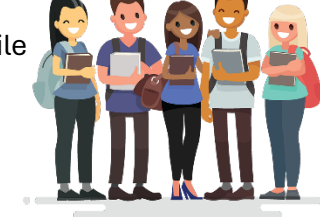

#### **EDUCATION & TESTING Questions**

#### 1. High School Information

- a. Current High School be sure to select campus in San Antonio, Texas region or surrounding areas
- b. Expected Graduation date: Enter June 1, 202\* (year of graduation) Ex: 06/01/2026 (Senior)
- c. GED Information ALL STUDENTS SELECT: NO

## 2. College History

- a. Have you ever taken any college courses? SELECT: NO
- b. Are you a freshman with previous college credit hours? SELECT: NO
- c. Did you take a tech prep course or courses for college credit? SELECT: NO
- 3. Future College/University Plans
  - a. On what basis is student seeking admission? SELECT: Dual Credit (receiving both high school & college credit.
  - b. Indicate primary reason for attending classes at this college SELECT: Earn credits for Transfer

## 4. Advanced Certifications

- a. Do you plan to graduate with an IB (International Baccalaureate) diploma? SELECT: NO
- b. Do not select any preprofessional programs
- c. Will you seek teacher certification? SELECT: NO
- 5. Entrance Exams
  - a. ACT SELECT YES (if taken & provide date of exam) or SELECT NO (if not taken)
  - b. SAT SELECT YES (if taken & provide date of exam) or SELECT NO (if not taken)
  - c. TOEFL SELECT: NO (exam taken by international students only)
  - d. IELTS SELECT: NO (exam taken by international students only)

## ACTIVITIES & ACHIEVEMENTS Questions - (\*\*Please SKIP these questions\*\*) - Click NEXT to complete.

## **STEP THREE: SEARCH FOR SCHOOLS**

- 1. In the search tab, enter "Northwest Vista College"
- 2. Make sure to SWITCH the <mark>"Show only relevant applications"</mark> TOGGLE OFF or campus will not populate.
- 3. Application options will automatically populate for available terms
- 4. SELECT application: UNDERGRADUATE Two-Year FALL 2025
- 5. Click on "View Details" to continue with application
- 6. Click on "Start Your Application" button to continue
- Please NOTE Application deadline is MARCH 31<sup>st</sup> or earlier based on Dual Credit Program deadline set by ISD campus. (\*\* Please reach out to Dual Credit liaison or campus counselor\*\*)
- 8. Application Overview Confirm your application is for the Undergraduate (Two-year) FALL 2025
  Students will answer school-required questions and be sure to when done to review and submit applications.

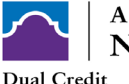

ALAMO COLLEGES DISTRICT Northwest Vista College

| Northwest Vista College                                            |              |                |                   |                                               |  |
|--------------------------------------------------------------------|--------------|----------------|-------------------|-----------------------------------------------|--|
| Undergraduate (two - year) • Fall 2025                             |              |                |                   |                                               |  |
|                                                                    |              |                |                   |                                               |  |
| Requires: × Essay × SAT/ACT Available: × Scholarship application 0 |              |                |                   |                                               |  |
|                                                                    |              |                |                   |                                               |  |
| App deadline                                                       | App opens    | Avg. tuition 🚯 | Graduation rate 🚯 |                                               |  |
| Oct 06, 2025                                                       | Sep 01, 2024 |                |                   |                                               |  |
|                                                                    |              |                |                   |                                               |  |
| Save for later                                                     |              |                |                   | $\underline{\text{View details}} \rightarrow$ |  |

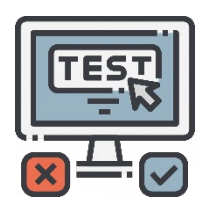

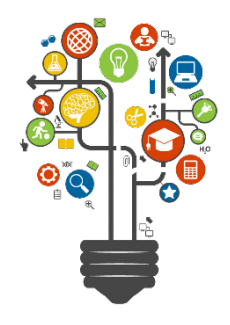

| Q Search school    |          |
|--------------------|----------|
| Northwest Vista Co | ollege 🗵 |

Start your application

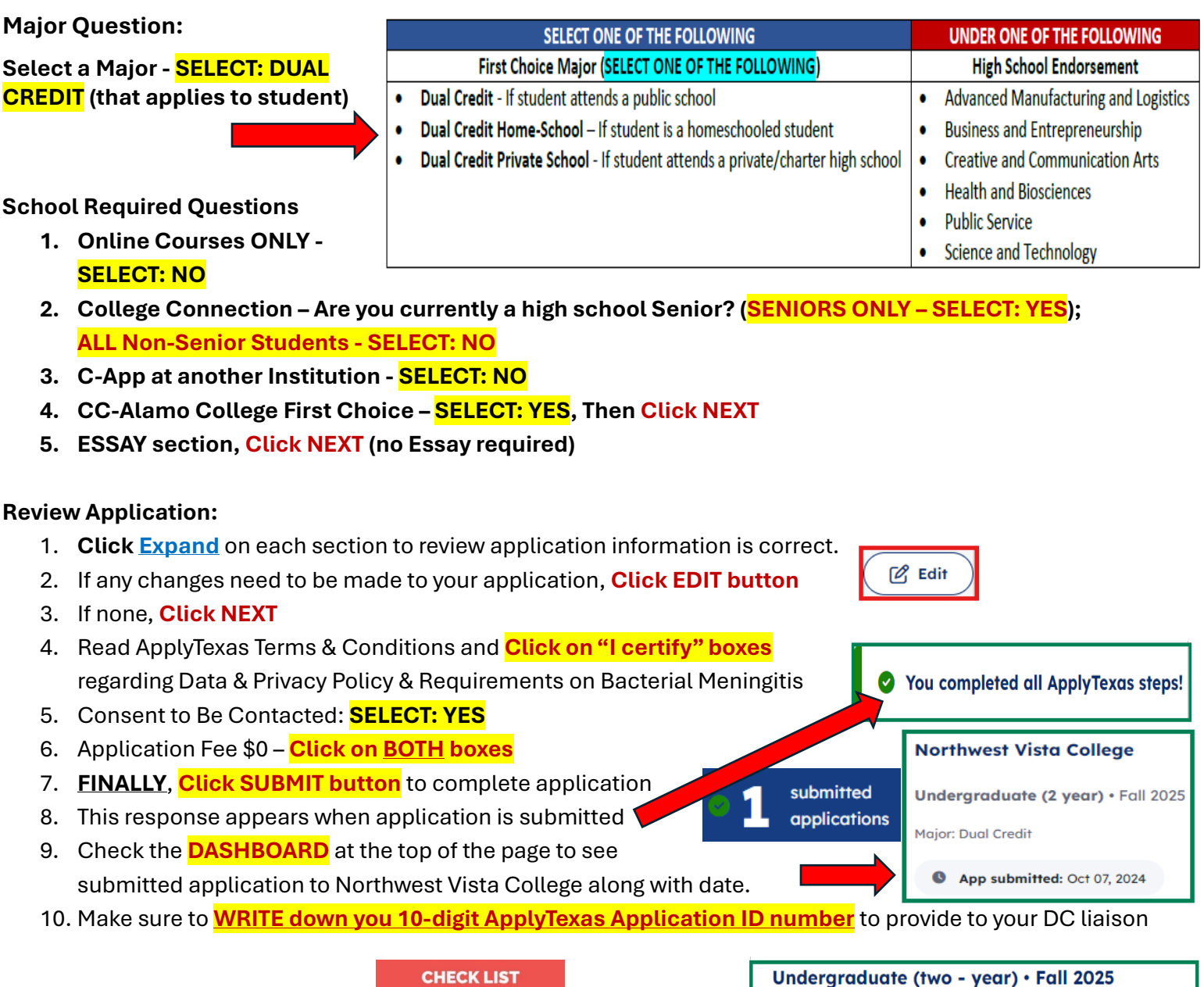

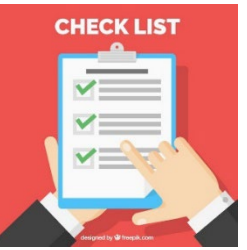

## **Next Steps:**

- 1. Wait 3-5 Business Days to process ApplyTexas application.
- 2. Students will receive Banner ID & Username to email.
  - a. Student Check email or contact DC liaison
  - b. DC Liaison Check Database in AlamoShare
- 3. Complete Dual Credit Student Orientation (DCSO) in ACES via CANVA portal.
- 4. Submit Parent Consent Form and Title IX training modules.
- 5. Complete TSIA2 (Accuplacer), SAT/ACT, PSAT, or EOC STAAR scores for course eligibility.
- 6. Meet with your campus counselor regarding course(s) eligibility.

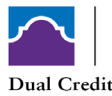

ALAMO COLLEGES DISTRICT Northwest Vista College Requires: X Essay X SAT/ACT

Application ID

2403109786

SAT 6

Available: × Scholarship application (3)

Application open

Sep 01, 2024

Avg. tuition 🚯

Application fee

canvas

\$0

ACT A